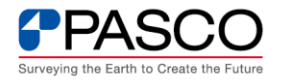

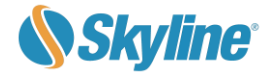

## TerraExplorer for Desktop アドオンインストール及びライセンス設定

| FAQ 種別 | アドオンインストール・ライセンス設定          |
|--------|-----------------------------|
| 対象製品   | TerraExplorer for Desktop   |
| 利用機能   | —                           |
| 備考     | この FAQ は Ver8.0.0 で作成しています。 |

本稿では、複数のユーザーアカウントで利用している PC に対して、全てのユーザーアカウント でアドオンを利用する際のインストールする手順を説明します。なお、インストールするにあたって は、管理者権限が必要となります。

① アドオンのインストールバッチを起動

ウィンドウズのエクスプローラー上で、下記アドオンのインストールバッチファイルを右クリックして、「管理者として実行」をクリックします。

・「インストールバッチ」:TerraExplorer アドオンインストール(すべてのユーザ).bat

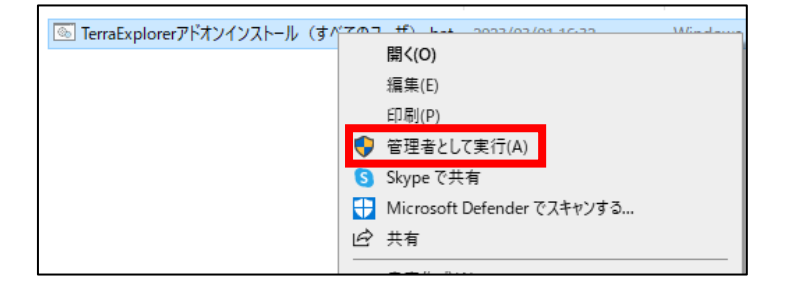

なお、ユーザーアカウント制御画面が表示された場合は、「はい」をクリックします。

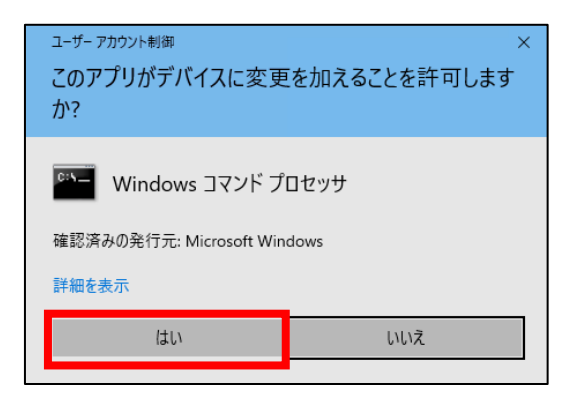

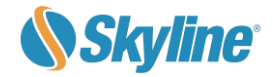

## ② TEZ ファイルの選択

PASCO

コマンドプロンプト画面が表示されます。「TEZ ファイルを選択ください」の画面が表示されます。インストールするアドオンの TEZ ファイルを選択し、右下の「開く」ボタンをクリックします。

| ■ 言理書:C¥windows¥System32Kmd.exe – □<br>### TerraExplorerアドオンをインストールします<br>管理者権限でインストールを実行します<br>TerraExplorerインストールバス: "C:¥Program Files¥Skyline¥TerraExplorer Pro'<br>TEZファイル選択ダイアログを起動しています。<br>起動してい場合はウィンドウを閉じて再度バッチを実行してください | ×<br>コマンドプロンプト             |
|----------------------------------------------------------------------------------------------------|----------------------------|
| <ul> <li>← → ~ ↑ → PC &gt; DATADRIVE1 (D<sub>2</sub>) &gt; test v ひ testの検索</li> <li>整理 * 新しい7オルダー</li> <li>マ * クイック アクセス</li> </ul>                                                                                              | 「TEZ ファイルを選択<br>してください」の画面 |
| <ul> <li>デスクトップ オ</li> <li>ダウンロード オ</li> <li>ドキュメント オ</li> <li>ビクチャ オ</li> <li>20230203 GP5 オ</li> <li>20.TED標準機能:</li> <li>samplesr. ▼</li> </ul>                                                                                |                            |
| ファイル名(N):                TEZファイル (*.tez)                                                                                                    |                            |

③ インストールの実行

TEZ インストール画面が表示されます。「Yes」 ぼたんをクリックし、インストールを実行します。インストールの進捗ダイアログが表示され、インストールが完了すると、完了メッセージが表示されます。「OK」ボタンをクリックすると、コマンドプロンプトに「インストール完了しました」の文言が表示されます。

| Ţ                                                        | EZ Installer                                                 |                                        |                                               |                                        | ×      |              |      |      |
|----------------------------------------------------------|--------------------------------------------------------------|----------------------------------------|-----------------------------------------------|----------------------------------------|--------|--------------|------|------|
|                                                          |                                                              | ant to install the f                   | following untrus                              | ted TEZ?                               |        |              |      |      |
|                                                          |                                                              | Name:<br>Publisher:<br>Location:       | パスコTerraExp<br><b>Unknown</b><br>D:¥test¥BS-E | olorer 基本アドオン<br>Basic Addon Ver 1_0_T | ·E•••  |              |      |      |
|                                                          | Show details                                                 |                                        |                                               | res No                                 |        |              |      |      |
|                                                          | Extract: BS-GPS                                              | imageViewer/DotNetP<br>79              | 'lugin/dll/x64/Open<br>%                      | CvSharpExtern.dll                      |        |              |      |      |
|                                                          | パスコTerraE                                                    | xplorer基本アドフ                           | ヤン has been ir                                | ×                                      |        | インス<br>ミマメ   | トール  | ;    |
|                                                          |                                                              |                                        |                                               | ок                                     | Ĺ      |              |      |      |
| 両管理者: C¥win<br>### TerraExpl<br>管理者権限でイ<br>erraExplorer- | dows¥System32¥cmd.ex<br>lorerアドオンを-<br>インストールを実行<br>インストールバス | e<br>インストールしま<br>テします<br>: ~C:¥Program | ます<br>n Files¥Skyli                           | ne¥TerraExplo                          | orer f | □ ×<br>Pro¥″ | ^    |      |
| EZファイル選<br>記動しない場合                                       | 択ダイアログを起<br>stはウィンドウを閉                                       | 動しています。<br>flじて再度バッ:                   | チを実行して                                        | ください                                   |        |              |      |      |
| 選択したTEZフ<br>インストーラー<br>記動しない場合                           | ァイル : "D:¥tes<br>-を起動していま?<br>Gはウィンドウを閉                      | t¥BS-BasicAddo<br>「<br>引して再度バッき        | onVer1_0_TED<br>チを実行して                        | 「インス                                   | ィト・    | ールが          | 完了しま | €した」 |
| インストールが<br>売行するには何                                       | ぶ完了しました<br>動かキーを押して∘                                         | (ださい                                   |                                               | と表示                                    | :5     | れてい          | ることを | 確認   |
|                                                          |                                                              |                                        |                                               |                                        |        |              |      |      |

株式会社パスコ

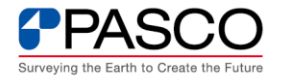

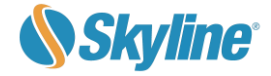

コマンドプロンプトをクリックしてキーを入力すると、コマンドプロンプトが閉じます。

なお、インストール完了メッセージが表示されず、コマンドプロンプトに「インストールに失 敗しました。再度インストールを実行してください」の文言が表示された場合は、同じ手順で 再度インストールを実行してください。

| 國 管理者: C:¥windows¥System32¥cmd.exe                                                                                              | - 🗆 X          |
|----------------------------------------------------------------------------------------------------|----------------|
| ### TerraExplorerアドオンをインストールします<br>管理者権限でインストールを実行します<br>TerraExplorerインストールバス: ~C:¥Program Files¥Skyline¥TerraExplorer Pro?    | ^<br>¥″        |
| TEZファイル選択ダイアログを起動しています。<br>起動しない場合はウィンドウを閉じて再度バッチを実行してください                                                                      |                |
| 選択したTEZファイル : ″D:¥CreateAddon¥BS-BasicAddonVer1_0_TED7_4_20230221.td<br>インストーラーを起動しています<br>起動しない場合はウィンドウを閉じて再度バッチを実行してください   「イ | <sup>22″</sup> |
| 削除対象ファイル:C:¥ProgramData¥Skyline¥TerraExplorer¥Add-ons¥BS-GP<br>peg455.dll.Pending0verwrite                                      | が表示された場合は、同じ手順 |
| インストールに失敗しました。再度インストールを実行してください。 で見<br>続行するには何かキーを押してください                                                                       | 身度インストールを実行    |
|                                                                                                    |                |

④ TED 再起動後、アドオン認証のため、プロジェクトファイルの開始

アドオン認証については、TED を開始する必要があります。TED 日本語版を起動し、プロジェクトファイル(.FLY)を選択し、TEDを開始します。(開くFLYファイルがない場合、ホーム画面のデモプロジェクトを開いてください)

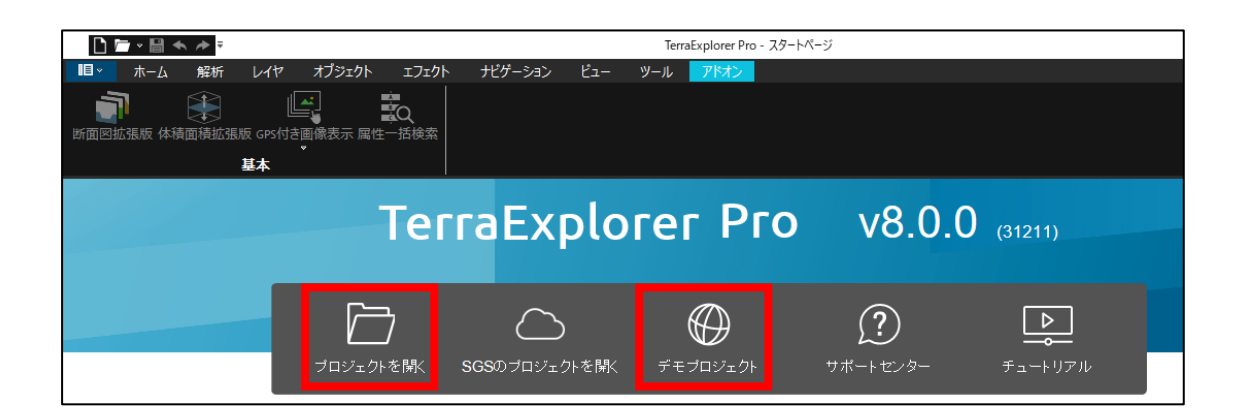

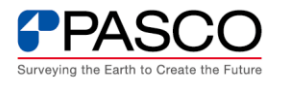

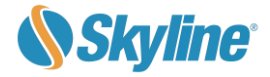

## ⑤ アドオン認証画面の表示

FLY を開くと同時に、アドオン認証画面が表示されます。表示されない場合、アドオンタブを開き、インストール済みのアドオンのいずれかしつをクリックします。

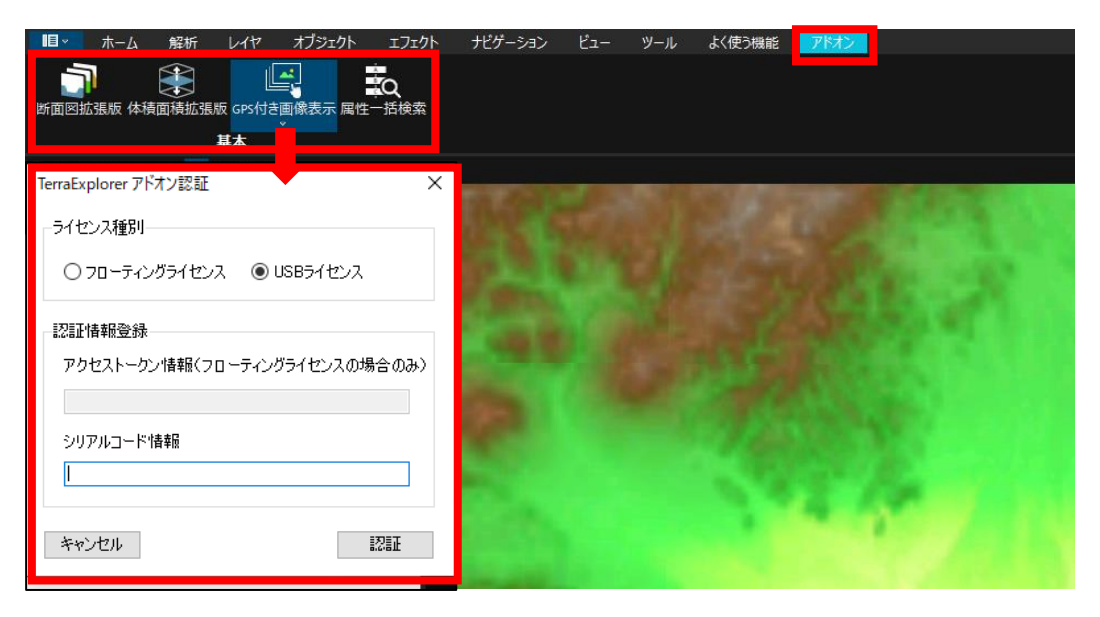

⑥ アドオン認証画面の表示

アドオン認証画面に必要事項を入 力します。

- A) ライセンス種別を選択
- B) ライセンス種別がフローティン
   グの場合のみ、アクセストークン
   を入力
- C)提供されたシリアルコードを入力
- D)認証ボタンをクリック

ス
 TerraExplorer アドオン認証
 > うイセンス種別
 > A
 ● フローティングライセンス ○ USBライセンス
 ン
 ン
 A
 ● フローティングライセンス ○ USBライセンス
 ン
 ン
 ン
 ン
 ン
 ン
 ン
 ン
 ン
 ン
 ン
 ン
 ン
 ン
 ン
 ン
 ン
 ン
 ン
 ン
 ン
 ン
 ン
 ン
 ン
 ン
 ン
 ン
 ン
 ン
 ン
 ン
 ン
 ン
 ン
 ン
 ン
 ン
 ン
 ン
 ン
 ン
 ン
 ン
 ン
 ン
 ン
 ン
 ン
 ン
 ン
 ン
 ン
 ン
 ン
 ン
 ン
 ン
 ン
 ン
 ン
 ン
 ン
 ン
 ン
 ン
 ン
 ン
 ン
 ン
 ン
 ン
 ン
 ン
 ン
 ン
 ン
 ン
 ン
 ン
 ン
 ン
 ン
 ン
 ン
 ン
 ン
 ン
 ン
 ン
 ン
 ン
 ン
 ン
 ン
 ン
 ン
 ン
 ン
 ン
 ン
 ン
 ン
 ン
 ン
 ン
 ン
 ン
 ン
 ン
 ン
 ン
 ン
 ン
 ン
 ン
 ン
 ン
 ン
 ン
 ン
 ン</

以上でアドオン認証が実施され、アドオンの利用が可能となります。なお、 TerraExplorerのバージョンアップを行った場合は、対応バージョンのアドオンインス トールと、アドオン認証が必要になります。

以上